## **RESERVATION DE CRENEAU D'EQUIPEMENT**

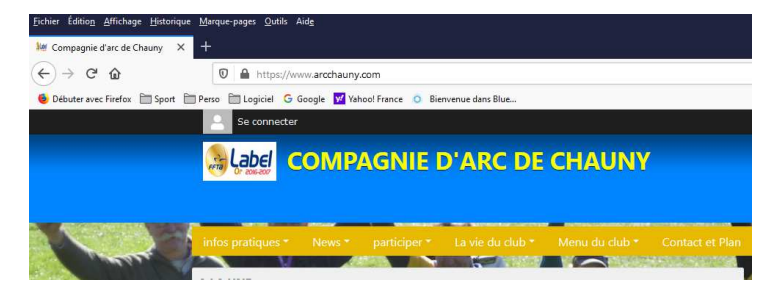

Rendez-vous sur la page internet de la compagnie...

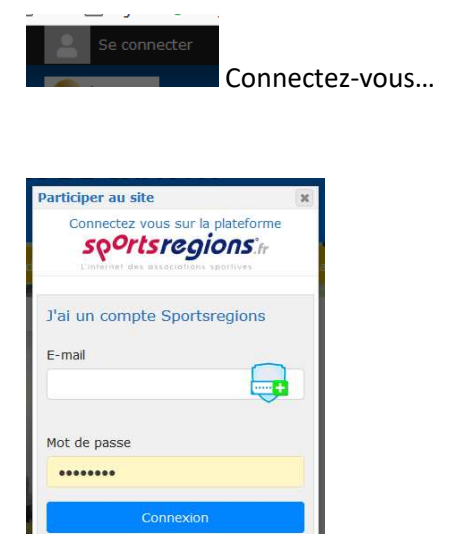

J'ai oublié mon mot de passe

Pas encore de compte ?

Saisissez-vos identifiants « SportsRegions » ou créez-vous un compte...

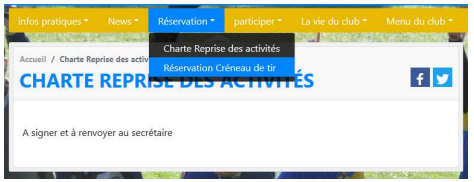

Allez sur le module « Réservation Créneau de tir » dans l'onglet

« Réservation »... ... profitez au passage pour lire et signer la « charte de reprise d'activité »...

|   | Accuell / Réservations / mercredi 27 mai AUJOURD'HUI |                                    |
|---|------------------------------------------------------|------------------------------------|
|   | Tous les équipements                                 |                                    |
| l | Tous les équipements                                 |                                    |
| l | STADE                                                |                                    |
|   | JEUX                                                 | Sélectionnez l'équipement souhaité |

| Tous les équipements | is les équipements |                |                |                |         |                |
|----------------------|--------------------|----------------|----------------|----------------|---------|----------------|
| <u>mer.</u>          | jeu.               | ven.           | sam.           | dim.           | lun.    | mar.           |
| Aujourd'hui          | demain             | 29 mai         | 30 mai         | <b>31 mai</b>  | 01 juin | 02 juin        |
| mer.                 | jeu.               | ven.           | sam.           | dim.           | lun.    | mar.           |
| <b>03 juin</b>       | <b>04 juin</b>     | <b>05 juin</b> | <b>06 juin</b> | <b>07 juin</b> | 08 juin | <b>09 juin</b> |

...et la date jusque 2 semaines à venir...

...ATTENTION, LA PREMIERE DATE DISPONIBLE EST LE 1<sup>er</sup> JUIN !!!

|       | STADE Archer 1 | STADE Archer 2 | STADE Archer 3 | STADE Archer 4 |
|-------|----------------|----------------|----------------|----------------|
| 08h00 | 08h00 - 09h00  | 08h00 - 09h00  | 08h00 - 09h00  | 08h00 - 09h00  |
| 09h00 | 09h00 - 10h00  | 09h00 - 10h00  | 09h00 - 10h00  | 09h00 - 10h00  |
| 10h00 | 10h00 - 11h00  | 10h00 - 11h00  | 10h00 - 11h00  | 10h00 - 11h00  |
| 11h00 | 11h00 – 12h00  | 11h00 – 12h00  | 11h00 - 12h00  | 11h00 - 12h00  |
| 12h00 | 12h00 – 13h00  | 12h00 - 13h00  | 12h00 – 13h00  | 12h00 - 13h00  |
| 13h00 | 13h00 - 14h00  | 13h00 - 14h00  | 13h00 – 14h00  | 13h00 - 14h00  |
| 14h00 | 14h00 - 15h00  | 14h00 - 15h00  | 14h00 - 15h00  | 14h00 - 15h00  |
| 15h00 | 15h00 - 16h00  | 15h00 – 16h00  | 15h00 — 16h00  | 15h00 - 16h00  |
| 16h00 | 16h00 – 17h00  | 16h00 – 17h00  | 16h00 – 17h00  | 16h00 – 17h00  |
| 17h00 | 17h00 - 18h00  | 17h00 – 18h00  | 17h00 – 18h00  | 17h00 – 18h00  |
| 18h00 | 18h00 - 19h00  | 18h00 – 19h00  | 18h00 – 19h00  | 18h00 – 19h00  |

Contrôlez les disponibilités en fonctions des places

disponibles...

- ...2 archers simultanés au jeux (1 par cible).
- ...4 archers simultanés au stade (1 par cible).

| STADE Archer 1                              | x |  |  |  |
|---------------------------------------------|---|--|--|--|
| Informations<br>- Tarif : Gratuit           |   |  |  |  |
| vendredi 29 mai, de 14h00 à 15h00           |   |  |  |  |
| La réservation est pour une seule personne. |   |  |  |  |
| Tarif de votre réservation : Gratuit        |   |  |  |  |
| Confirmer la réservation Annulei            |   |  |  |  |

Cliquez sur le créneau désiré et confirmez la réservation...

|       | STADE Archer 1        | STADE Archer 2 | STADE Archer 3 | STADE Archer 4 |
|-------|-----------------------|----------------|----------------|----------------|
| 08h00 | 08h00 - 09h00         | 08h00 - 09h00  | 08h00 - 09h00  | 08h00 - 09h00  |
| 09h00 | 09h00 – 10h00         | 09h00 - 10h00  | 09h00 - 10h00  | 09h00 – 10h00  |
| 10h00 | 10h00 – 11h00         | 10h00 - 11h00  | 10h00 – 11h00  | 10h00 – 11h00  |
| 11h00 | 11h00 – 12h00         | 11h00 – 12h00  | 11h00 – 12h00  | 11h00 – 12h00  |
| 12h00 | 12h00 – 13h00         | 12h00 – 13h00  | 12h00 – 13h00  | 12h00 – 13h00  |
| 13h00 | 13h00 – 14h00         | 13h00 – 14h00  | 13h00 – 14h00  | 13h00 – 14h00  |
| 14h00 | 14600 - 15600 Steiner | 14h00 – 15h00  | 14h00 – 15h00  | 14h00 – 15h00  |
| 15h00 | 15600 - 16600 Steiner | 15h00 - 16h00  | 15h00 - 16h00  | 15h00 – 16h00  |
| 16h00 | 16h00 – 17h00         | 16h00 - 17h00  | 16h00 - 17h00  | 16h00 – 17h00  |
| 17h00 | 17h00 – 18h00         | 17h00 – 18h00  | 17h00 – 18h00  | 17h00 – 18h00  |
| 18h00 | 18h00 – 19h00         | 18h00 – 19h00  | 18h00 – 19h00  | 18h00 – 19h00  |

 10000
 10000
 10000
 10000
 10000
 10000
 10000
 10000
 10000
 10000
 10000
 10000
 10000
 10000
 10000
 10000
 10000
 10000
 10000
 10000
 10000
 10000
 10000
 10000
 10000
 10000
 10000
 10000
 10000
 10000
 10000
 10000
 10000
 10000
 10000
 10000
 10000
 10000
 10000
 10000
 10000
 10000
 10000
 10000
 10000
 10000
 10000
 10000
 10000
 10000
 10000
 10000
 10000
 10000
 10000
 10000
 10000
 10000
 10000
 10000
 10000
 10000
 10000
 10000
 10000
 10000
 10000
 10000
 10000
 10000
 10000
 10000
 10000
 10000
 10000
 10000
 10000
 10000
 10000
 10000
 10000
 10000
 10000
 10000
 10000
 100000
 10000
 10000
 <t

Le créneau devient occupé...

Recliquez pour annuler une réservation...